Г

## How to Register on ScienceDirect

- 1. Access to ScienceDirect (http://www.sciencedirect.com/)
- \* From outside the campus, please create an account not by VPN first and then sign in via VPN once.
- 2. Click "Register" at the top of the page

| Fill out the form and click the button [Create $>$ ]                                            | * ScienceDirect and Scopus have common user ID / PW.<br>If you have a Scopus account, please use it. |
|-------------------------------------------------------------------------------------------------|----------------------------------------------------------------------------------------------------|
| Create an account Sign in                                                                       |                                                                                                    |
| First name Family name                                                                          | 1. Fill in your first and family name.                                                               |
| Email                                                                                           | <ul><li>2. Fill in your Email address.</li><li>※ Email address will be your User Name</li></ul>      |
| Password                                                                                        | 3. Set your password.                                                                                |
| By creating an account you agree with Elsevier website terms and conditions and Privacy Policy. |                                                                                                    |

4. When you forget your password, you can reset it from "Sign in" page.

Password resetting mail is in HTML format. If you use Active! Mail, press the "HTML View" button.

| (2)                                                                                                    |                                                                                                    |                                                   |                                                             |            |   |  |                              |                      |                   |  |
|----------------------------------------------------------------------------------------------------|----------------------------------------------------------------------------------------------------|---------------------------------------------------|-------------------------------------------------------------|------------|---|--|------------------------------|----------------------|-------------------|--|
| ● 件名                                                                                                    | Forgotten username or passwor                                                                                                    | d                                                 |                                                             | ■ ▼操作を選択 🔀 | ^ |  |                              |                      |                   |  |
| 送信者                                                                                                    | "ScienceDirect Message Center                                                                                                    | <u>_</u>                                          |                                                             |            |   |  |                              |                      |                   |  |
|                                                                                                    | <pre><sciencedirect@notification.els< pre=""></sciencedirect@notification.els<></pre>                                                                                                    | evier.com>                                        | HTML View                                                   |            |   |  |                              |                      |                   |  |
| <div clas<br=""><div xmln<br="">salutatio</div></div>                                                                                                    | s=″CARS_panelClass″> <div clas<br="">s:cars=″<u>http://cars-services.</u><br/>n″&gt;Dear iouhou service.<th>s=" displaystyle=""&gt;<br/>elsevier.com/cars/server"</th><th>≻<spar ="forgot-;<="" th=""><th>pass-</th><th></th></spar></th></div> | s=" displaystyle=""><br>elsevier.com/cars/server" | ≻ <spar ="forgot-;<="" th=""><th>pass-</th><th></th></spar> | pass-      |   |  |                              |                      |                   |  |
| <br>services.                                                                                                    | :cars=" <u>http://cars-services.e</u><br>elsevier.com/cars/server"> <sp< th=""><th>Dear jouhou service,</th><th></th><th></th><th></th></sp<>                                                                                                   | Dear jouhou service,                              |                                                             |            |   |  |                              |                      |                   |  |
| <pre></pre> <pre></pre> <pre></pre> <pre>And a Trik to reset your password because you have </pre> <pre>You have been sent your username and a link to reset your password because you have</pre>                                                                                                    |                                                                                                    |                                                   |                                                             |            |   |  |                              |                      |                   |  |
| <pre><br xmlns:cars="&lt;u&gt;http://cars-services.e&lt;/u&gt; completed the Forgotten Password form.     &lt;u&gt;services.elsevier.com/cars/server"/><sp <br="" xmlns:cars="&lt;u&gt;http://cars-services.e&lt;/u&gt;&lt;/pre&gt;&lt;/u&gt;&lt;/th&gt;&lt;/tr&gt;&lt;tr&gt;&lt;th&gt;services.&lt;/th&gt;&lt;th&gt;elsevier.com/cars/server"><sp< th=""><th>We found the following usern</th><th>ame(s) that match yo</th><th>ur email address.</th><th></th></sp<></sp></pre> |                                                                                                    |                                                   |                                                             |            |   |  | We found the following usern | ame(s) that match yo | ur email address. |  |
|                                                                                                    |                                                                                                    | Username: hqjouser@belle.s                        | higa-med.ac.jp <u>Reset</u>                                 | password   |   |  |                              |                      |                   |  |
| Click the reset password link for each username above you would like to reset.                                                                                                    |                                                                                                    |                                                   |                                                             |            |   |  |                              |                      |                   |  |